## MANUAL TO INSTALL CERTIFICATE TO ENABLE HTTPS CALL TO RD SERVICE INANDROID VERSION 11 OR ABOVE

#### 1. Open ACPL L1RDService Application

2. Click on 3 dots in the top right corner as highlighted below.

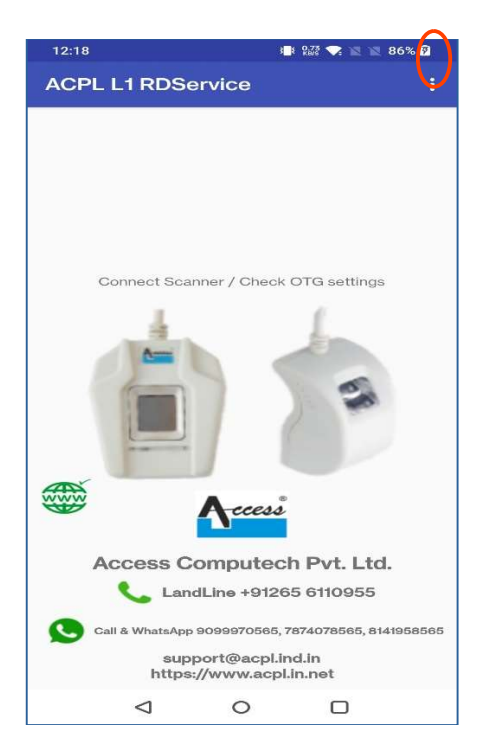

3. Click About, this will open About Page and Download Certificate file into download folder in local storage.

| 12:18                                           | 💷 1429 🤝 🔟 🖄 86% 🖗                                               | 12:1                                                   | 9                                                                                                    | 📲 1.89 🤜 🔟 🔟 86%                                                                                   |
|-------------------------------------------------|------------------------------------------------------------------|--------------------------------------------------------|----------------------------------------------------------------------------------------------------|----------------------------------------------------------------------------------------------------|
| ACPL L1 RDServic                                | User Manual                                                      | AC                                                     | PL L1 RDService                                                                                                    | •                                                                                                  |
| I                                               | About                                                            | This a<br>AADH<br>authe<br>L1 fing<br>requir<br>Releas | ACPL L1 RDSe<br>pp supports secure finge<br>AAR guidelines. This app<br>ntication process.<br>terprint scanner and supp<br>ed to use this app.<br>se code:17 | Prvice Ver 1.1.0<br>Prprint capture as per<br>is required for AADHAAF<br>port service from ACPL is |
|                                                 |                                                                  |                                                        | Display USB set                                                                                                    | tings button.                                                                                      |
| Connect Scanner / Check OTG settings            |                                                                  |                                                        | Bluetooth                                                                                                    | Devices                                                                                            |
|                                                 | ecesi                                                            |                                                        |                                                                                                    |                                                                                                    |
| Access Comp                                     | outech Pvt. Ltd.                                                 |                                                        | 100                                                                                                    | ess                                                                                                |
| LandLine                                        | +91265 6110955                                                   |                                                        | A Enable Blue                                                                                                    | etooth adapter d.                                                                                  |
| Call & WhatsApp 90999<br>support@<br>https://ww | 970565, 7874078565, 8141958565<br>9acpl.ind.in<br>/w.acpl.in.net | 360                                                    | 504/6, GIDC<br>Vadodara 39001                                                                                                    | , Makarpura,<br>10 (Gujarat)India                                                                  |
| 4                                               | 0 0                                                              |                                                        | 4 C                                                                                                    |                                                                                                    |

- 4. Close the RD Application.
- 5. Now Go to phone 'SETTINGS'.

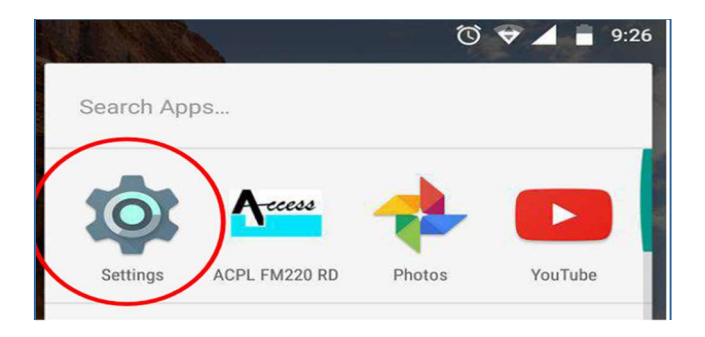

6. Go To 'Security' tab.

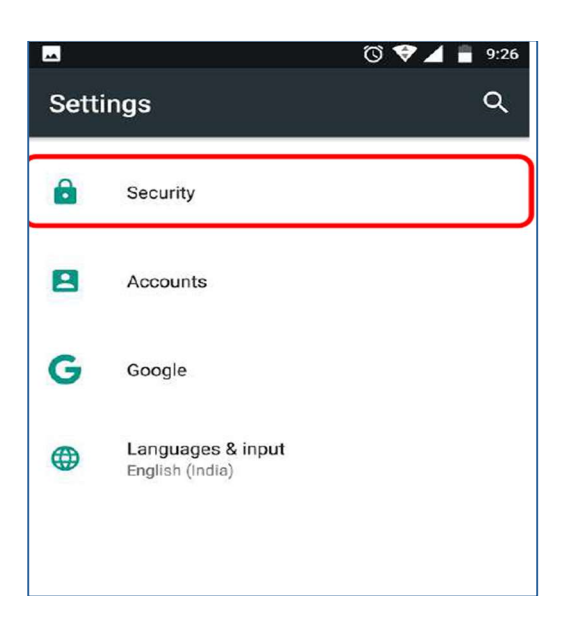

5. Select system security

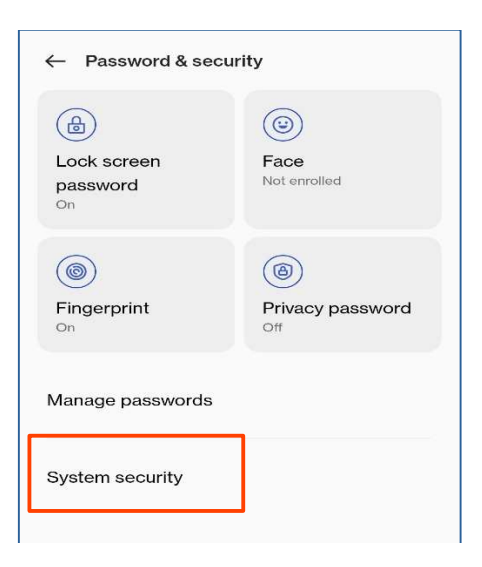

6. Select `Credential storage` in 'Other' section.

| ← System security                              |
|------------------------------------------------|
| Find My Device                                 |
| Security update<br>5 December 2022             |
| Google Play system update<br>1 February 2024   |
| DEVICE SECURITY                                |
| Smart Lock                                     |
| APP INSTALLATION                               |
| Installation sources                           |
| OTHER                                          |
| Device admin apps<br>No active apps            |
| Credential storage                             |
| <b>Trusted agents</b><br>2 active trust agents |
| Screen pinning<br>Off                          |
|                                                |

#### 7. Select 'install Certificate from Storage'

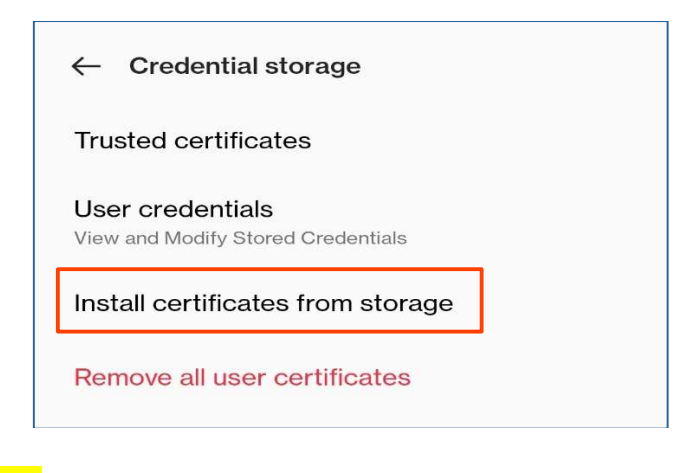

8. Select 'CA Certificate'

9. It will ask to set the name for that certificate. After setting up the certificate name, it will ask to setup set up a lock screen PIN or password. (Use as per your stetted security credential)

| Unlock selection                                                       |                                               |
|------------------------------------------------------------------------|-----------------------------------------------|
| None<br>Current screen look                                            |                                               |
| Swipe<br>Disabled by administrator, encryption policy or cr<br>storage | edential                                      |
| Pattern                                                                |                                               |
| PIN                                                                    | (Use as per your stetted security credential) |
| Password                                                               |                                               |
|                                                                        |                                               |

10. Select Certificate from the downloads folder in the device storage (The certificate will always be in the download folder of device storage with name "ACPL\_Localhost.crt")

| $\equiv$ Download              | Q :                                |
|--------------------------------|------------------------------------|
| Download                       |                                    |
| 🛇 Large files 🕑                | This week                          |
| Files in downloads             | ≡                                  |
| Secure                         | milkman                            |
| update                         |                                    |
| ۲                              |                                    |
| Ô                              | È                                  |
| CPL_LocalH<br>1.52 kB 12:19 pm | <b>data (1).csv</b><br>632 B 7 Feb |
| B                              | X                                  |
| B data.csv<br>632 B 7 Feb      | Adata (2).xlsx<br>3.60 kB 7 Feb    |

### 11. Toast Message Show in Display

| 12:21 🛎 💱 🐑 📓 86% 🖗          |  |  |  |  |  |
|------------------------------|--|--|--|--|--|
| ← Install a certificate      |  |  |  |  |  |
| CA certificate               |  |  |  |  |  |
| VPN and app user certificate |  |  |  |  |  |
| Wi-Fi certificate            |  |  |  |  |  |
|                              |  |  |  |  |  |
|                              |  |  |  |  |  |
|                              |  |  |  |  |  |
|                              |  |  |  |  |  |
|                              |  |  |  |  |  |
|                              |  |  |  |  |  |
|                              |  |  |  |  |  |
|                              |  |  |  |  |  |
| CA certificate installed     |  |  |  |  |  |
|                              |  |  |  |  |  |
|                              |  |  |  |  |  |
|                              |  |  |  |  |  |

### 12. Verify Install Certificate in Trusted Certificates

| $\leftarrow$ Credential storage                        | ← Trusted certificates   |  |
|--------------------------------------------------------|--------------------------|--|
| Trusted certificates                                   | System User              |  |
| User credentials<br>View and Modify Stored Credentials | Access Computech Pvt Ltd |  |
| Install certificates from storage                      |                          |  |
| Remove all user certificates                           |                          |  |

# Thanking You.....